Log into Stellic: <u>https://stellic.guilford.edu</u>

2)

1) Search for a student via a search bar or report

| GUILFORD<br><sub>college</sub> ←            | Students                                                                                                   | Q Search 🕐 🛱 .                                                                                            |
|---------------------------------------------|----------------------------------------------------------------------------------------------------|----------------------------------------------------------------------------------------------------|
| Students<br>Programs<br>Courses<br>Pathways | Keywords ▼ Filters   Q. Student name, username Demographics   search by usernames Unmatched   More Filters | Programs Performance Advisors Remaining Planned Taken   Canvas Status Notes Requests Interests Enrollment |
| Select the "cours                           | ses" tab                                                                                                   |                                                                                                    |
| Fall 2024                                   | 45 CTIS 360 CTIS 390 GEOL 121 IE 301 SPST 142                                                              | UNCG 099                                                                                                  |

| 22 Credits | ART 245 | .115 500 | C113 390 | GEOL 121 | 16 301    | 3831 142 | 014CG 099 |          |  |
|------------|---------|----------|----------|----------|-----------|----------|-----------|----------|--|
|            |         |          |          |          | $\bigcap$ | ~        |           |          |  |
|            | Prog    | gress    | -        | ans      | Cou       | rses     | Notes     | Requests |  |

3) Interim Grades are indicated by the little clock next to the grade

| Fall 2024 |                               | 7 Courses | 22 Credits Attempted | 0 Credits Earned     |
|-----------|-------------------------------|-----------|----------------------|----------------------|
| ART 245   | Digital Darkroom              |           |                      | 4 CREDITS            |
| CTIS 360  | Systems Analysis and Design   |           |                      | 3 CREDITS            |
| GEOL 121  | Geology and the Environment   |           |                      | 4 CREDITS            |
| IE 301    | Junior Seminar                |           |                      | 2 CREDITS            |
| SPST 142  | First Aid                     |           |                      | 2 CREDITS            |
| UNCG 099  | SPAN 102 Beginning Spanish II |           |                      | 3 CREDITS            |
| CTIS 390  | CTIS Internship@ Sky-Holt     |           |                      | 4 CREDITS <b>O</b> A |